### **Paso 1** Encuentra la App Store en su teléfono.

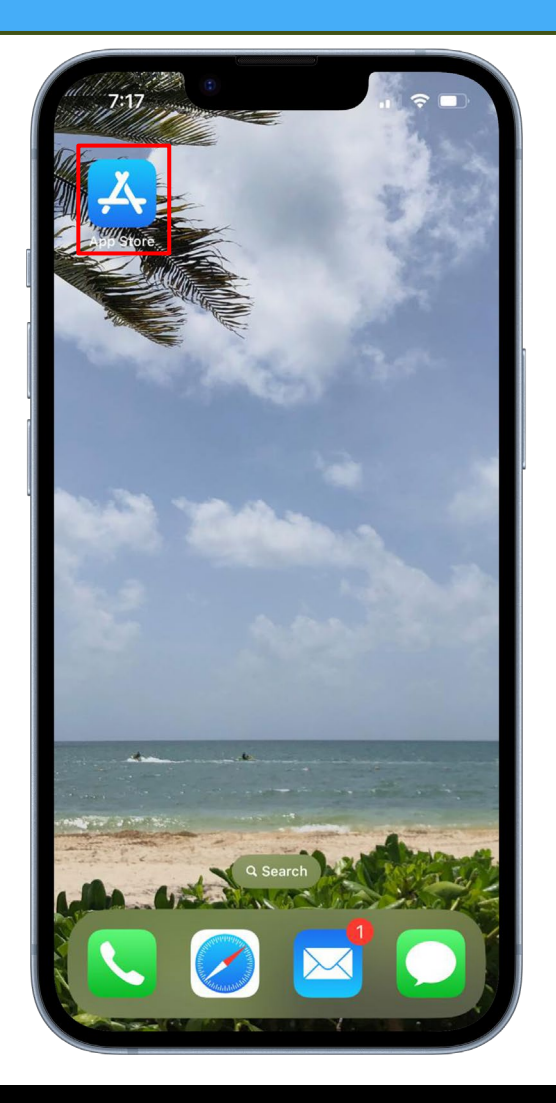

Paso 2 Busca "Backstage by Zoho for Attendees."

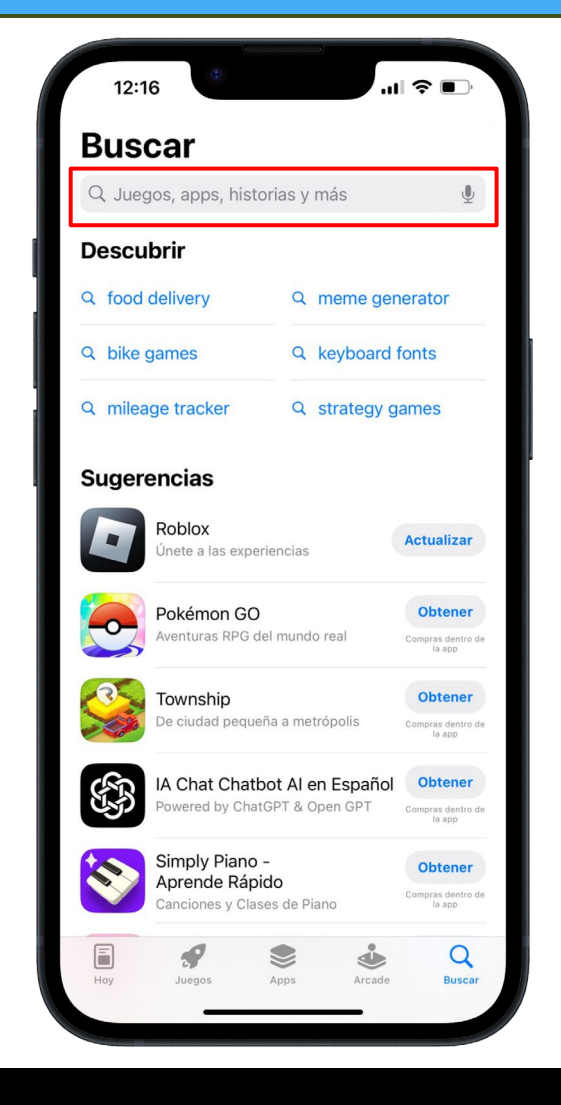

### Paso 3

Haga clic en "Obtener" para descargar "Backstage by Zoho for Attendees."

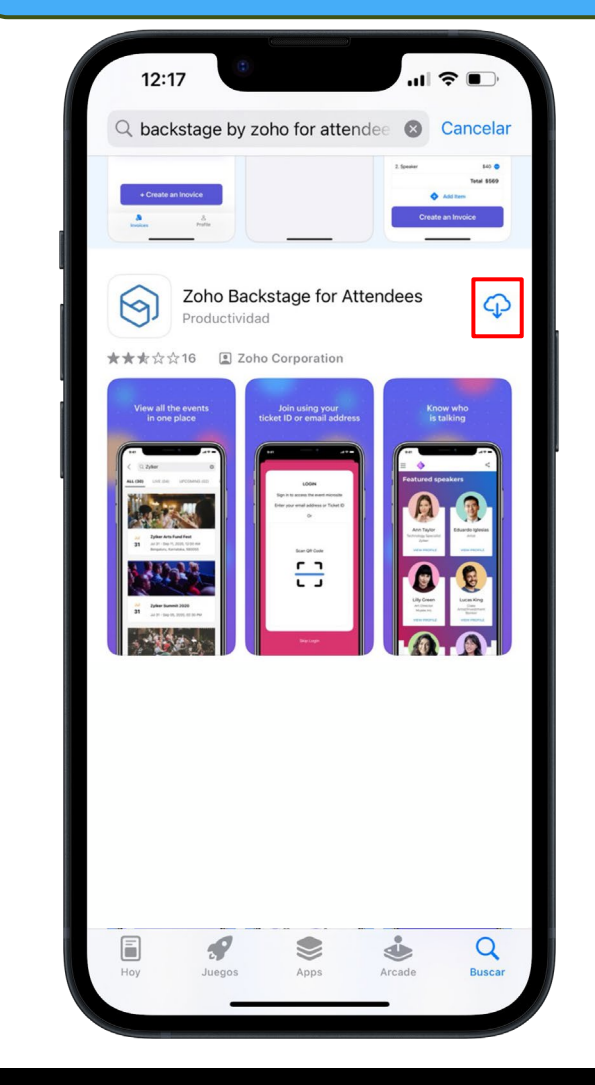

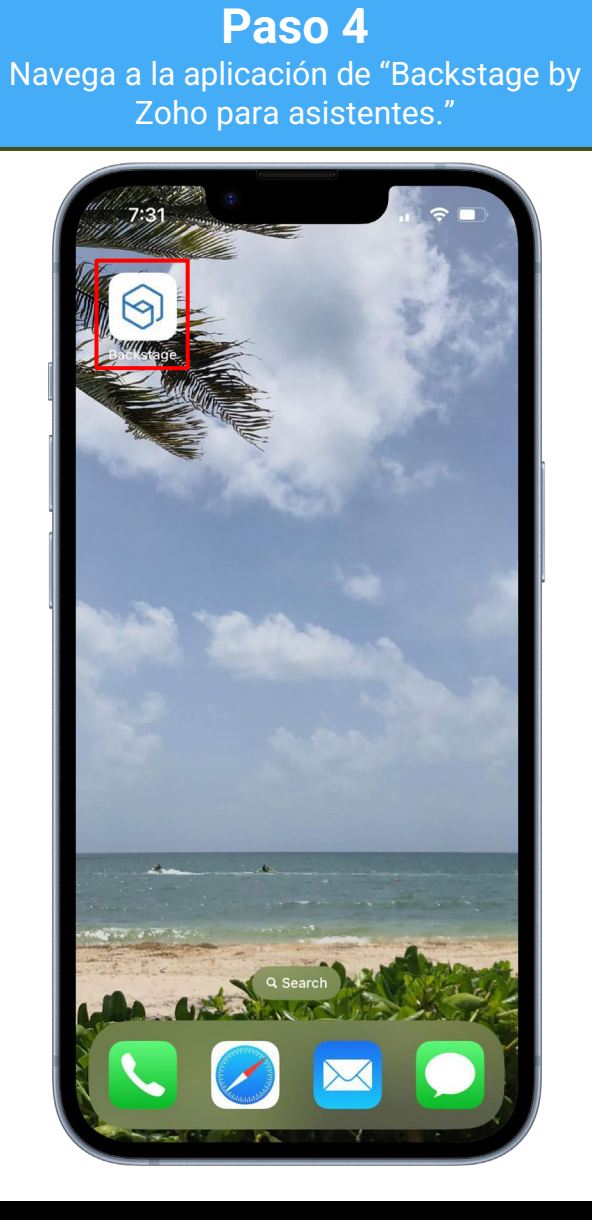

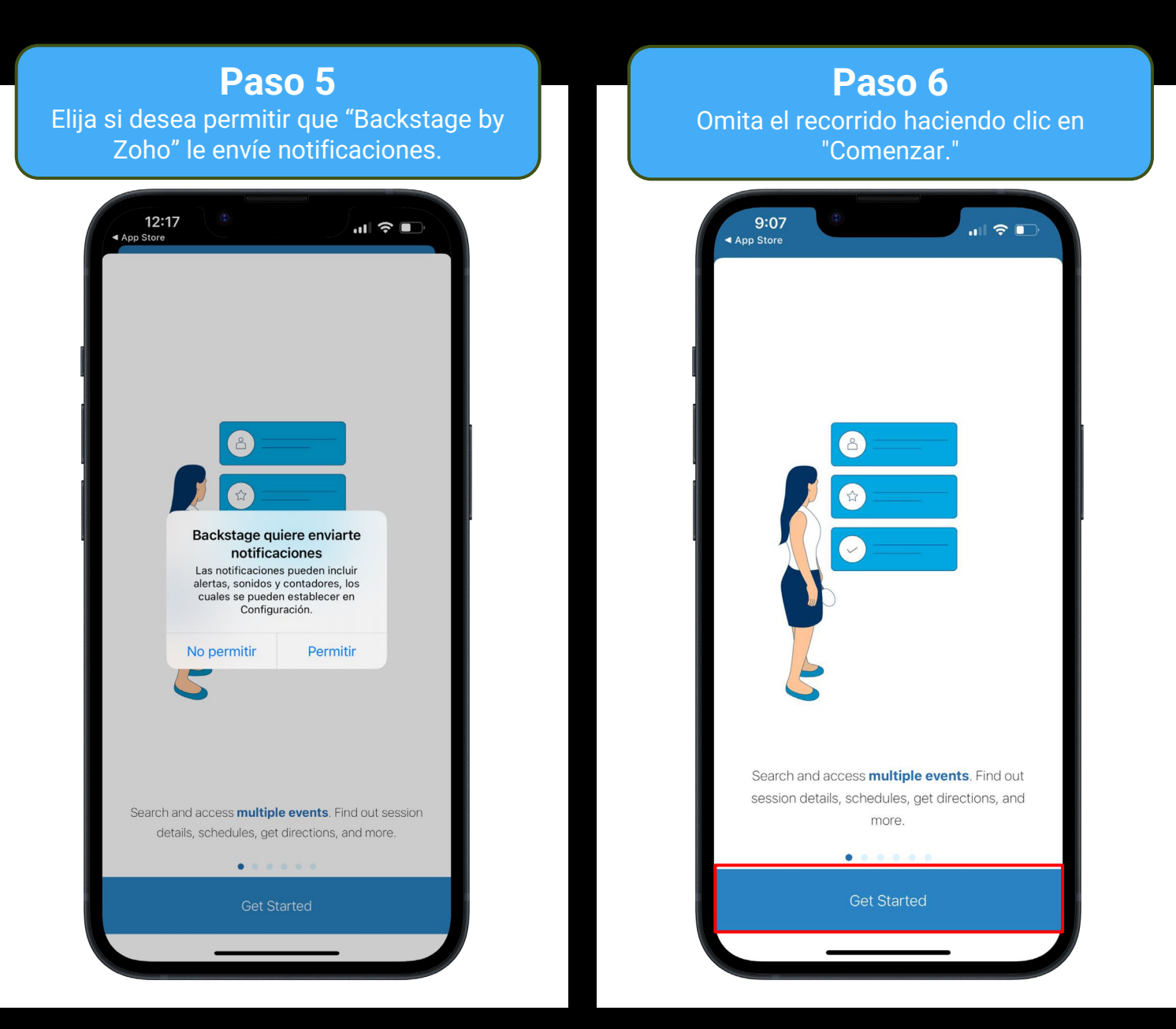

# Paso 7 Haga clic en la barra de búsqueda "Buscar eventos." 9:08 BACKSTAGE Explore events, follow your favorite speakers, and create your own agenda with sessions that you want to participate in.Enter an event name to begin your search.

#### Paso 8 Busque "2024 Early Years Conference." Seleccione la opción que aparece. 9:08 App Store Q 2024 Early Years Conference ALL (01) UPCOMING (01) 2024 Early Years Conference Mar Mar 15 - 16, 2024, 08:00 AM 15 San Diego, California, 92108 "Conference" Conferences Conference's V 0 a W е р u g h j €s∍ d f k а z x c v b n m 🗵 $\diamond$ space 123 J

### Paso 9 Haga clic en el icono de menú con tres líneas en la esquina superior izquierda de la pantalla. 9:08 App Store $\equiv$ FARLY YEARS Power to the Professional: Diversity, Equity, Inclusion **21st Annual Early Years Conference** 🛗 Mar 15 – 16, 2024 ♥ San Diego, California - United States 09 51 04 09 MINUTES SECONDS DAYS HOURS Welcome!

#### Paso 10

Haga clic en el menú desplegable con la etiqueta "Language - English". Selecciona la opción Español.

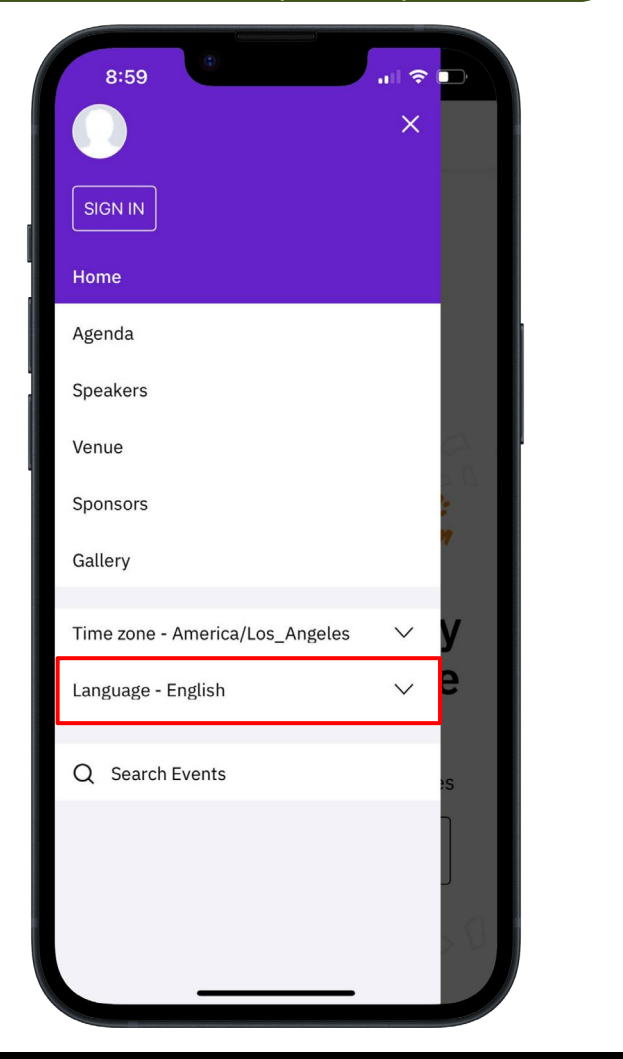

Paso 12 Cierra el menú lateral haciendo clic en la "X" a la derecha de la pantalla.

| 12:50                           |        |
|---------------------------------|--------|
|                                 | ×      |
| INICIAR SESIÓN                  |        |
| Particular                      |        |
| Agenda                          |        |
| Oradores                        |        |
| Emplazamiento                   | 2 2    |
| Patrocinadores                  | B 2    |
| Gallery                         | e      |
| Time zone - America/Los_Angeles | $\sim$ |
| Idioma - Spanish                | $\sim$ |
| Q Buscar eventos                |        |
|                                 |        |
|                                 | _      |
|                                 |        |
|                                 |        |
|                                 | n      |

### Paso 12

Una vez que llegue a la página de inicio, ahora tendrá acceso a la Conferencia de Early Years.

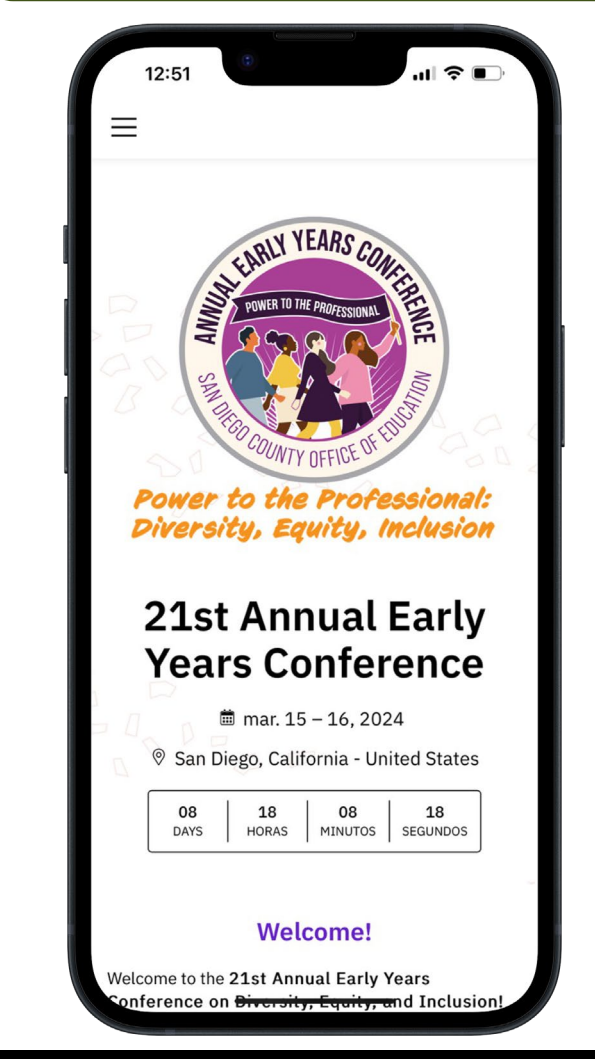

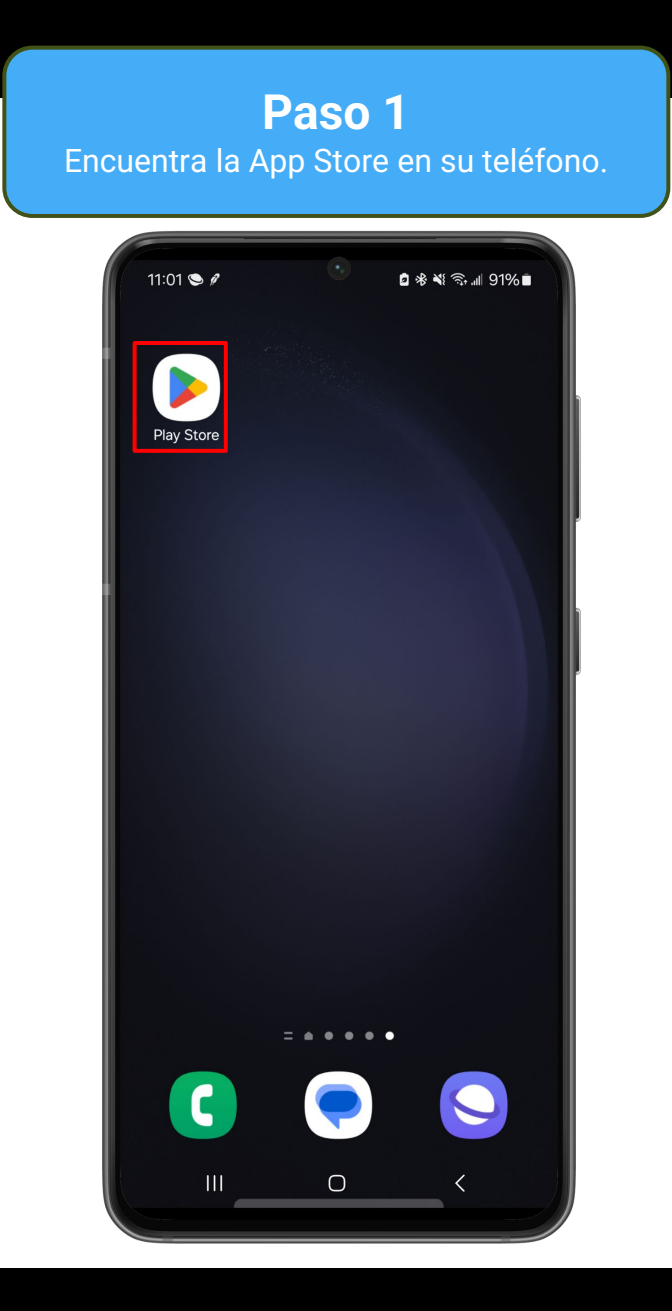

### **Paso 2** Busca "Backstage by Zoho for Attendees."

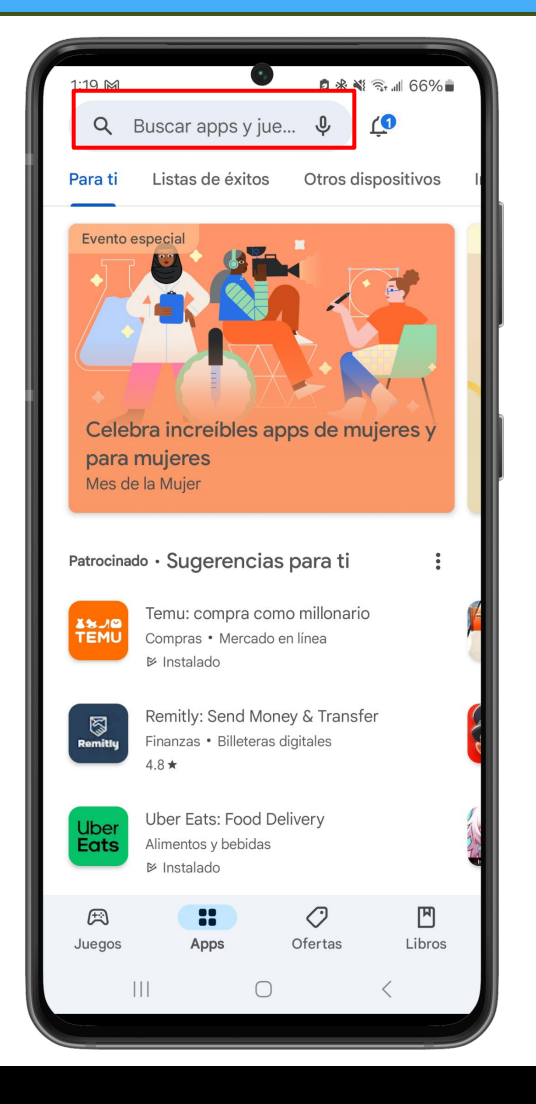

### Paso 3

Haga clic en "Obtener" para descargar "Backstage by Zoho for Attendees."

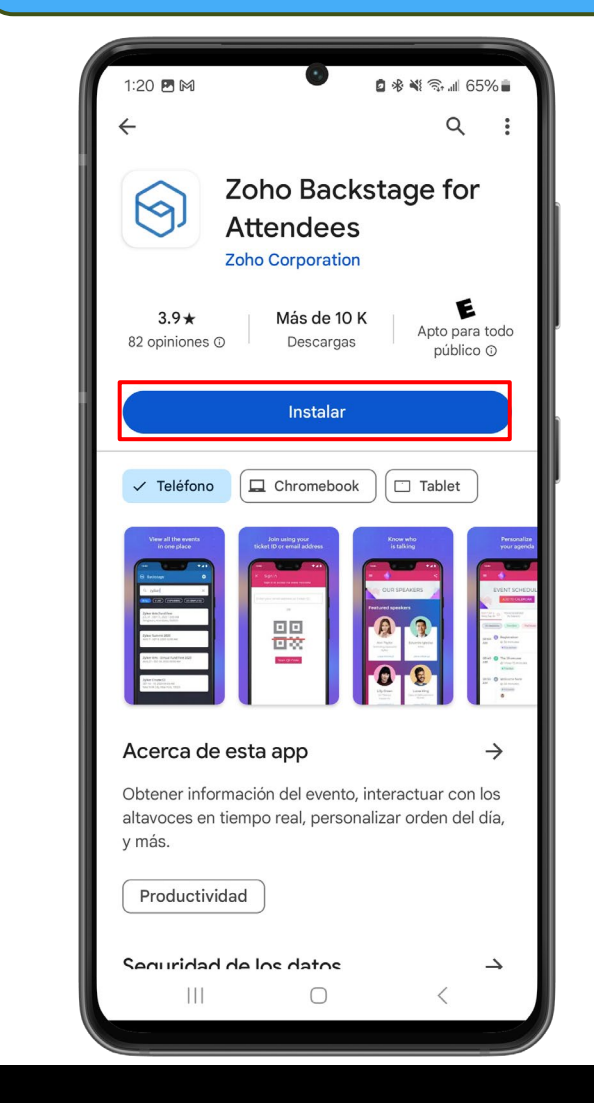

# Paso 4 Navega a la aplicación de "Backstage by Zoho para asistentes." a 🕸 💐 🗟 📶 75% 🖬 8:56 9 Backstage = . . . . . C Ο

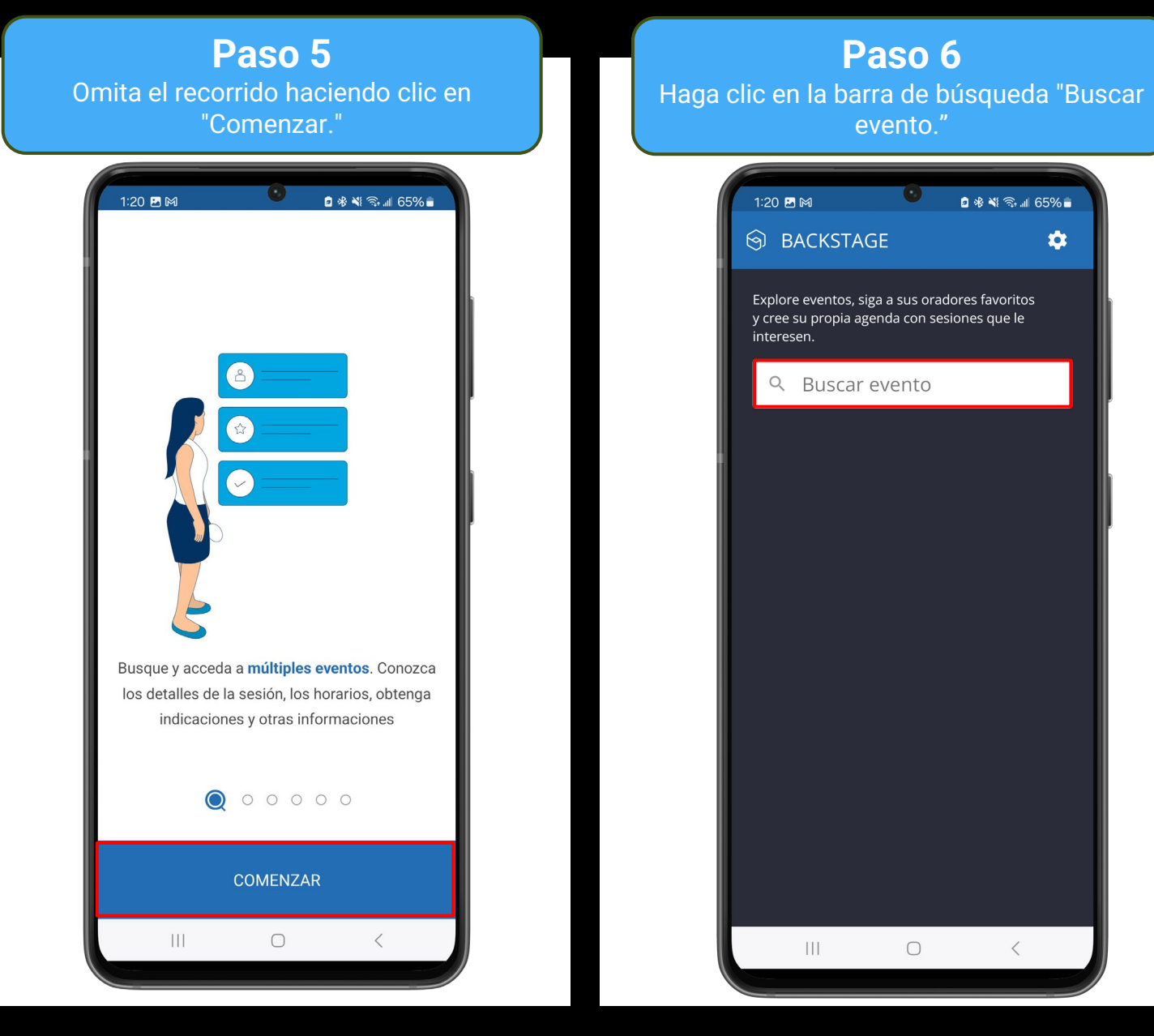

-

Paso 7 Busque "2024 Early Years Conference." Seleccione la opción que aparece.

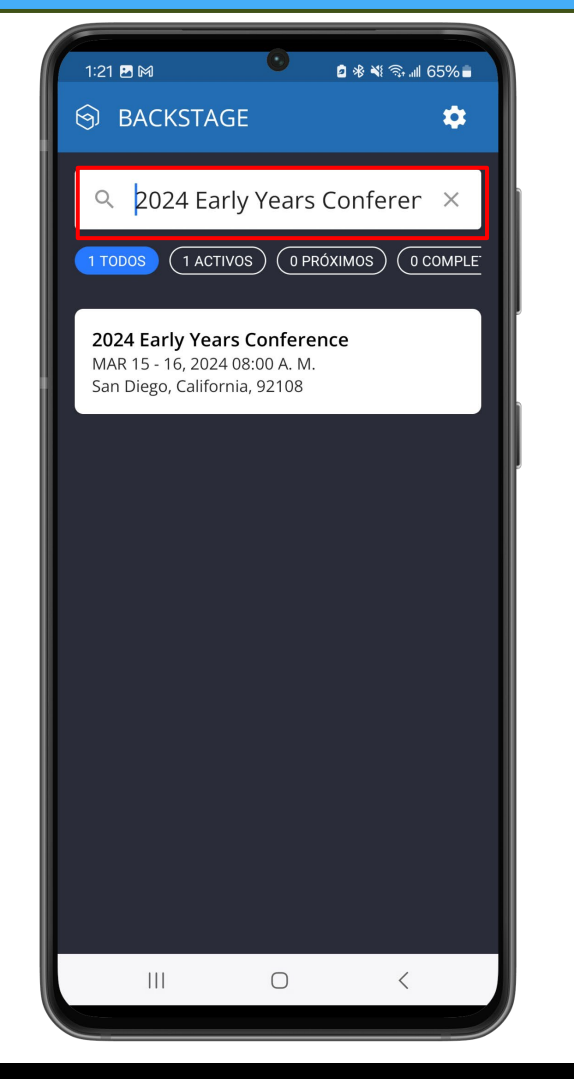

| <b>Paso 8</b><br>Elija si desea permitir que "Backstage by<br>Zoho" le envíe notificaciones. |             |                                                                       |               |    |  |  |
|----------------------------------------------------------------------------------------------|-------------|-----------------------------------------------------------------------|---------------|----|--|--|
| 1:21                                                                                         |             |                                                                       | 2 * *( 🤋 🔟 65 | %. |  |  |
|                                                                                              | ¿Quieres pe | Q<br>ermitir que Backst<br>notificaciones?<br>Permitir<br>No permitir | age te envíe  |    |  |  |
|                                                                                              | Ш           | 0                                                                     | <             |    |  |  |

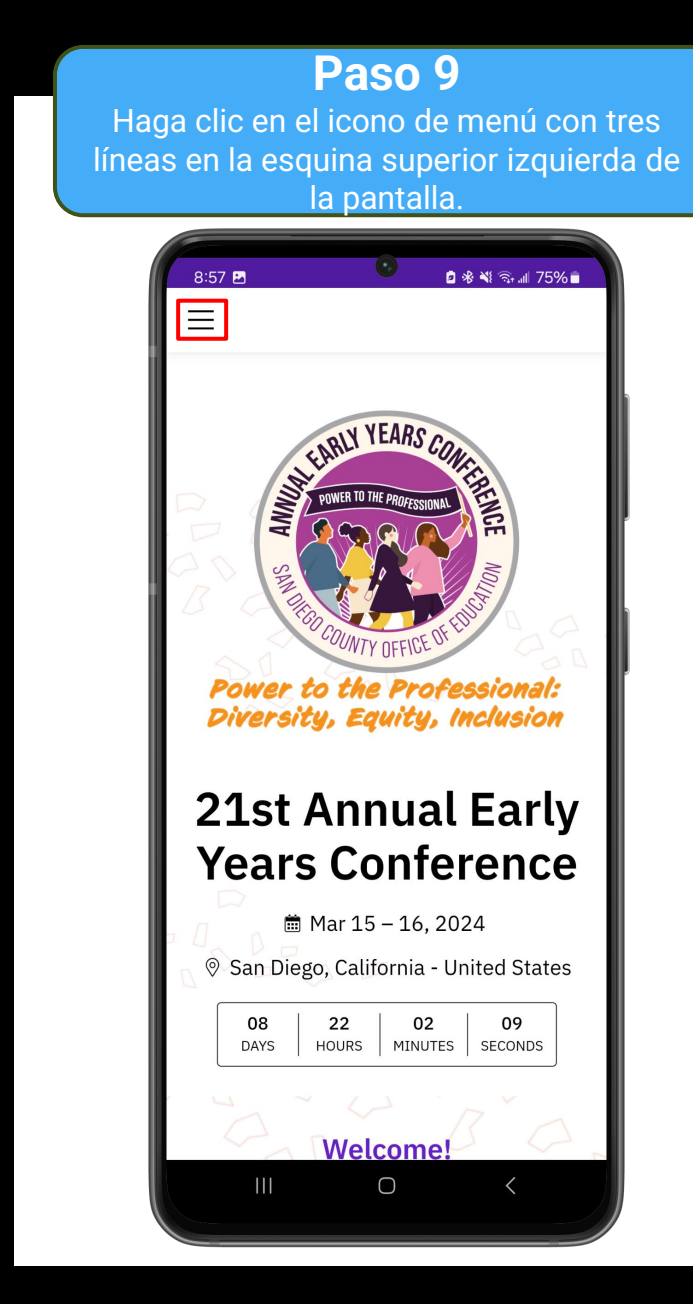

### Paso 10

Haga clic en el menú desplegable con la etiqueta "Language - English". Selecciona la opción Español.

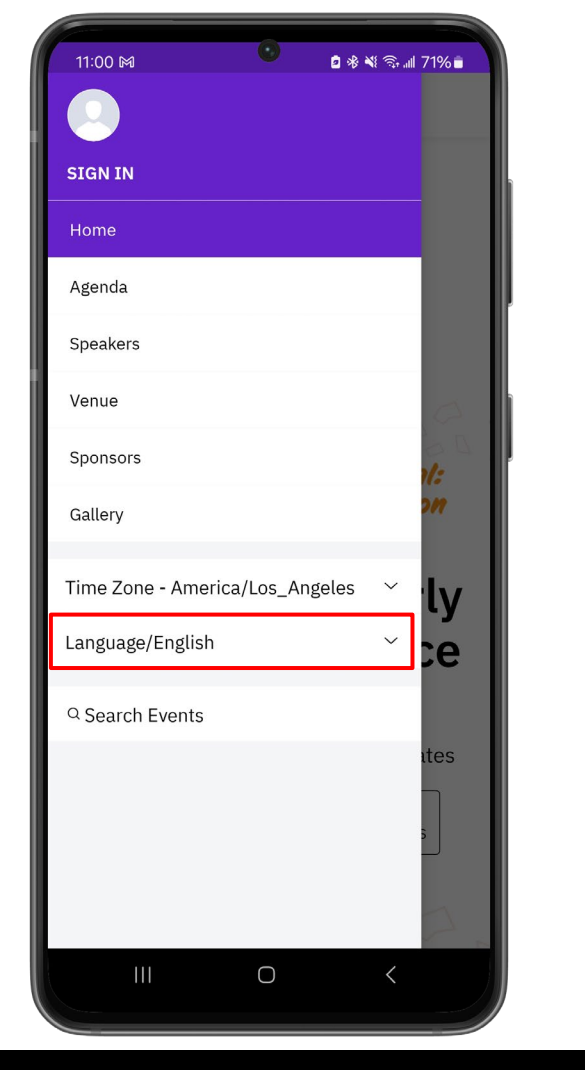

Paso 11 Cierra el menú lateral haciendo clic en la sección de la pantalla indicado en rojo.

| <u>_</u>                           |   |    |
|------------------------------------|---|----|
| INICIAR SESIÓN                     |   |    |
| Particular                         |   |    |
| Agenda                             |   |    |
| Oradores                           |   |    |
| Emplazamiento                      |   |    |
| Patrocinadores                     | 2 | :  |
| Gallery                            |   | n  |
| Zona horaria - America/Los_Angeles | ~ | lv |
| Idioma/Spanish                     | ~ | e  |
| Q Buscar eventos                   |   |    |
|                                    | 1 | es |
|                                    | s | ;  |
|                                    |   |    |
|                                    |   | 2  |

### Paso 12

Una vez que llegue a la página de inicio, ahora tendrá acceso a la Conferencia de Early Years.

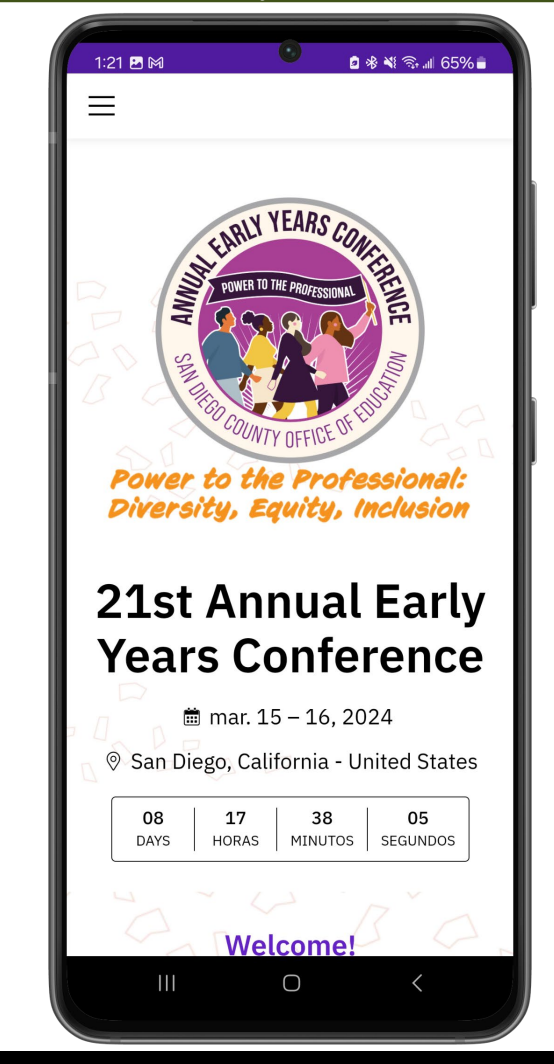